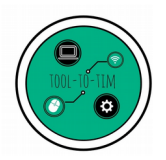

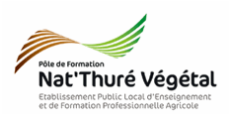

# Traitement de texte - LibreOffice Writer TD 2

Mise en page Entête - Tabulation - Tableau - Listes - Image - Pied de page

# <u>Plan :</u>

| 1. Récupérer les fichiers - Les enregistrer    | .2 |  |  |  |  |
|------------------------------------------------|----|--|--|--|--|
| 2. Mise en forme du document                   | .2 |  |  |  |  |
| 2.1. Paramétrer la Police d'écriture           | .2 |  |  |  |  |
| 2.2. Paramétrer l'entête                       | .3 |  |  |  |  |
| 2.3. Paramétrer le titre 1                     | .3 |  |  |  |  |
| 2.4. Paramétrer le paragraphe                  | .4 |  |  |  |  |
| 2.5. Paramétrer le titre 2, titre 3 et titre 4 | .4 |  |  |  |  |
| 2.6. Paramétrer le tableau                     | .5 |  |  |  |  |
| 2.7. Insérer l'image                           | .5 |  |  |  |  |
| 2.8. Paramétrer l'image                        | .5 |  |  |  |  |
| 2.9. Paramétrer la liste à puces               | .5 |  |  |  |  |
| 2.10. Paramétrer un pied de page               | .6 |  |  |  |  |
| 3. Enregistrer le document                     | .6 |  |  |  |  |
| 4. Avant de partir6                            |    |  |  |  |  |

# Enregistrer régulièrement votre travail.

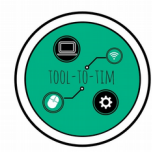

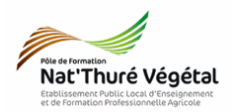

#### 1. Récupérer les fichiers - Les enregistrer

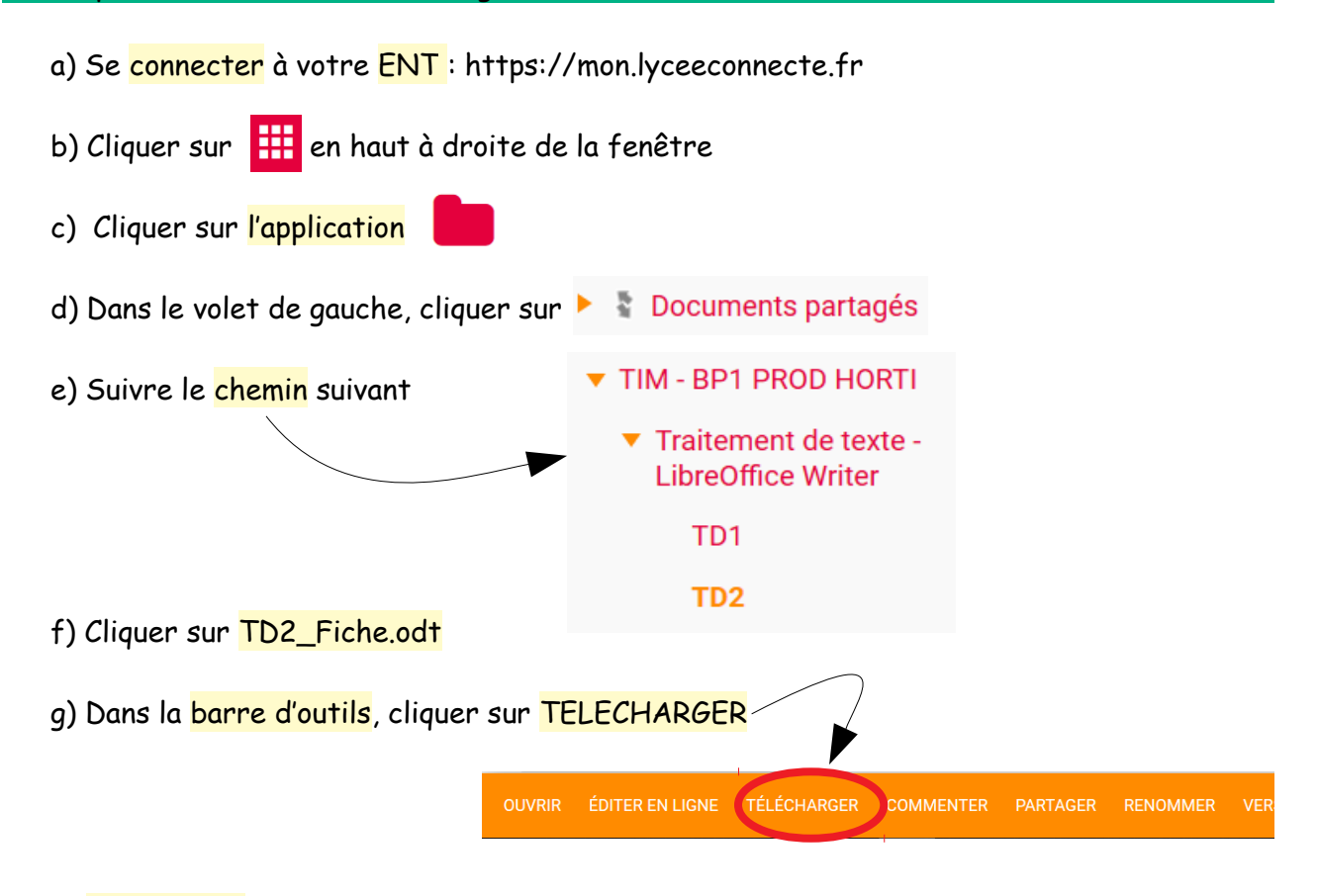

h) <mark>Enregistrer</mark> ce ficher dans : ESPACE PERSONNEL / MES DOCUMENTS / TIM / Traitement de texte / TD2

i) Faire la même chose pour les fichiers TD2\_Erable.jpeg et TD2\_Fiche\_correction.pdf.

#### 2. Mise en forme du document

A partir de votre document enregistré **TD2\_Fiche.odt**, reproduire <u>le plus fidèlement</u> possible la mise en page du fichier **TD2\_Fiche\_correction.pdf**.

2.1. Paramétrer la Police d'écriture

Tout le document utilisera la Police : Comic Sans MS.

**Sauf** indication contraire, on utilisera la taille 12.

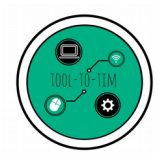

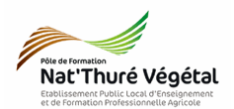

#### 2.2. Paramétrer l'<mark>entête</mark>

Pour insérer une entête, vous pouvez regarder la vidéo suivante : <u>https://www.youtube.com/watch?v=d05GA2fLByw</u>

## Pour créer une tabulation :

| En-tête | 🗸 🖑 🛞 Liberation | Serif 🗹 12 | 2 ~ a a | ( <u>a</u> <del>a</del> | ab ab   | <u>a</u> - 🖉 | •   • • • 1 • •    |                  |                  | 20 · · >> |
|---------|------------------|------------|---------|-------------------------|---------|--------------|--------------------|------------------|------------------|-----------|
|         | 1                | 1 . 2 .    | 1 2 3   | 4 1                     | Ś i Ś i | 7 8 1        | <u>9</u> · 10 · 11 | · 12 · 13 · 14 · | 15 · 16 2 · 18 · |           |
|         |                  |            |         |                         |         |              |                    |                  |                  |           |

| • Cliquer sur le <mark>taquet</mark> de tabulation et     | • Placer avec la souris, dans la <mark>réglette</mark> le         |  |  |  |  |
|-----------------------------------------------------------|-------------------------------------------------------------------|--|--|--|--|
| choisir le même qu'en 1                                   | taquet de tabulation à <mark>17 cm</mark> comme en 2              |  |  |  |  |
| <ul> <li>Saisir dans l'entête le texte « Fiche</li> </ul> | <ul> <li>Cliquer devant le texte saisi dans l'entête</li> </ul>   |  |  |  |  |
| <mark>conseils</mark> »                                   | puis <mark>appuyer</mark> sur la touche <mark>TAB</mark> de votre |  |  |  |  |
| • Taille de <mark>police</mark> : 10                      | clavier                                                           |  |  |  |  |

2.3. Paramétrer le titre 1

Pour mettre des <mark>bordures</mark> et un <mark>arrière plan</mark>, vous pouvez regarder la vidéo suivante : <u>https://www.youtube.com/watch?v=tOLfFRRcf8Q</u>

- Saisir le texte : L'érable du Japon
- Taille de police : 24
- Souligné, gras, italique

- Couleur de la police : Blanc
- Bordures espacées à 1 cm
- Couleur arrière plan : rouge

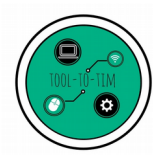

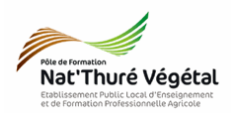

- Kouper Ctrl+X 2.4. Paramétrer le paragraphe Copier Ctrl+C Coller Ctrl+V Pour paramétrer le paragraphe : Collage spécial • Caractère... • Sélectionner le texte ; Rearagraphe... Reces et numérotation... • Clic droit sur le texte sélectionné ; <u>P</u>age... <u>S</u>tyles • • Paragraphe —
- Paramétrer l'onglet Retrait et espacement comme ci-dessous :

| Tabulations                       | ns Lettrines                  |       | Bordure    | es       | Arrière-pl | an | Transparence       |
|-----------------------------------|-------------------------------|-------|------------|----------|------------|----|--------------------|
| Retraits et espacement            | Retraits et espacement Aligne |       | nent Ench  |          | haînements |    | Plan & numérotatio |
| Retrait                           |                               |       |            |          |            |    |                    |
| <u>A</u> vant le texte :          | 0,00 cm                       | -     |            |          |            |    |                    |
| Après le <u>t</u> exte :          | 0,00 cm                       | -     |            |          |            |    |                    |
| Première ligne :                  | 0,50 cm                       | -     |            |          |            |    |                    |
| □ <u>A</u> utomatique             |                               |       |            |          |            |    |                    |
| Espacement                        |                               |       |            |          |            |    |                    |
| Au-dessus du paragraphe :         | 0,00 cm                       | *     |            |          |            |    |                    |
| Sous le <u>p</u> aragraphe :      | 0,00 cm                       | •     |            |          |            |    |                    |
| □ <u>N</u> e pas ajouter d'espace | entre les pa                  | ragra | phes de mê | me style |            |    |                    |
| Interligne                        |                               |       |            |          |            |    |                    |
| Simple 🗸 de                       |                               | *     |            |          |            |    |                    |
| Contrôle de repérage              |                               |       |            |          |            |    |                    |
| □ A <u>c</u> tiver                |                               |       |            |          |            |    |                    |
|                                   |                               |       |            |          |            |    |                    |
|                                   |                               |       |            |          |            |    |                    |
|                                   |                               |       |            |          |            |    |                    |
|                                   |                               |       |            |          |            |    |                    |
|                                   |                               |       |            |          |            |    |                    |
|                                   |                               |       |            |          |            |    |                    |
|                                   |                               |       |            |          |            |    |                    |

- 2.5. Paramétrer le titre 2, titre 3 et titre 4
- Gras, souligné en double

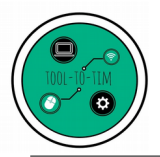

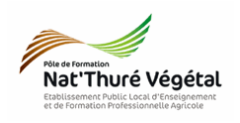

## 2.6. Paramétrer le tableau

| Pour insérer un tableau : cliquer sur | Γa <u>b</u> leau Qutits Fe <u>nêtre</u> Aid <u>e</u><br>∋ - ← -   🕵 Abs ¶ 🔠 💌 🜪 ∏   层 ∰ - Ϛ |
|---------------------------------------|---------------------------------------------------------------------------------------------|
|                                       |                                                                                             |
|                                       | Plus d'options                                                                              |

## Pour paramétrer le tableau : clic droit dans le tableau puis Propriétés du tableau

| <ul> <li>Alignement du tableau : centré</li> </ul> | <ul> <li>Alignement du texte : centré</li> </ul>                                 |  |  |  |
|----------------------------------------------------|----------------------------------------------------------------------------------|--|--|--|
| • Taille de police : 10                            | <ul> <li>Colonne de gauche : arrière plan rouge et<br/>police blanche</li> </ul> |  |  |  |
|                                                    |                                                                                  |  |  |  |
| 2.7. Insérer l'image                               |                                                                                  |  |  |  |
| <ul> <li>Menu INSERTION puis IMAGE</li> </ul>      | <ul> <li>Parcourir vos fichiers et ouvrir l'image</li> </ul>                     |  |  |  |

TD2\_Erable.jpeg

2.8. Paramétrer l'<mark>image</mark>

Conserver le ratio

• Horizontal : au centre

• Largeur : 7 cm

## 2.9. Paramétrer la liste à puces

Pour insérer une liste à puces, vous pouvez regarder la vidéo suivante : <u>https://www.youtube.com/watch?v=B7y6rHmY2Z8</u>

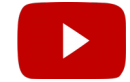

• Forme des puces : carré

• Puces suivies de : espace

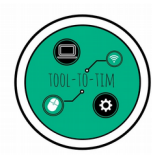

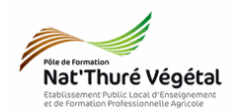

2.10. Paramétrer un pied de page

Pour insérer un pied de page, vous pouvez regarder la vidéo suivante : <u>https://www.youtube.com/watch?v=RA-M39VY6LY</u>

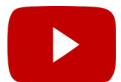

Saisir votre prénom et votre nom

• Taille de police : 10

• Alignement : à droite

#### 3. Enregistrer le document

- a) Enregistrer le fichier sur le réseau, dans :
- MA CLASSE
  - Espace d'échanges
    - TIM
      - <mark>Traitement de texte</mark>
      - TD2
        - Compte rendu

C

- b) Nommer le document
- c) Nommer le document : TD2\_Fiche\_\*\* où vous remplacerez les \*\* par vos initiales.

# 4. Avant de partir...

- a) Se <mark>déconnecter</mark> de l'ENT
- b) Fermer votre session sur l'ordinateur.